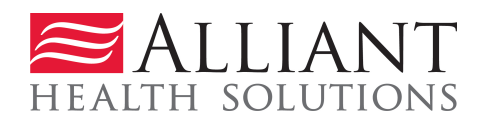

# ADMINISTRATIVE REVIEW User Guide

## **Overview**

Providers submit a request for an Administrative Review and attach supporting documentation via the Medical Review Portal. Providers will receive a No-Reply email when a request for an Administrative Review is received and again when the request has been processed. The email can also be viewed from Contact Us Correspondence section of the PA. If the decision is overturned (Approved), the provider will receive an approval letter from DXC. If the decision is upheld (Denied), a denial letter will be attached to the Attached Files section of the PA.

request for an Administrative Review is received, the provider will receive a No-Reply email Reconsideration Request is processed, a no-reply email and a 'contact us' message are sent to the provider. The notifications inform the provider that the reconsideration was processed and to check the *Provider Workspace* for details. The process used to view reconsideration details is the same as the process used to view change request details. The reconsideration request details are available on the PA *Review Request* page accessed from PA Search. The reviewer's comments display in a tool tip made visible by holding the mouse pointer over the reconsideration status.

### **Administrative Review Request Guidelines and Restrictions**

- 1. Administrative review requests are not applicable to the following PA types:
  - WAIVER program PAs
  - PASRR Level I PAs
- 2. A Prior Authorization must have had to Peer Consultant reviews before and Administrative Review can be requested
- 3. Administrative review request may only be submitted if the PA is denied or at least one procedure code line is denied or at least one procedure code line approved for fewer units
- 4. Administrative review request must be submitted with 30 days of the denial date.

5. Administrative review request must be submitted within 30 calendar days of the denial decision date.

### **Administrative Review Submission Instructions**

1. Open the *Medical Review portal* and select Submit/View PA Admin Review Requests.

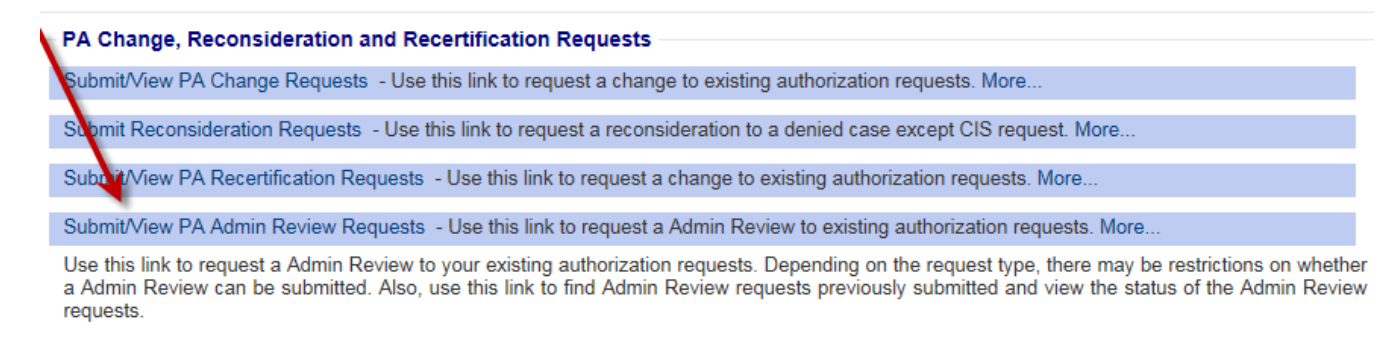

- 2. On the search page, enter the PA number in the Request ID' box.
- 3. Click Search.
- 4. Click the request ID on the search results list to open the *Review Request* page.

| Prior Authorizat         | on Request    | Search       |                    |      |                |                    |        |         |
|--------------------------|---------------|--------------|--------------------|------|----------------|--------------------|--------|---------|
| Request ID :             |               | PA S         | tatus:             |      | ~              | Provider ID :      |        |         |
| Request From Date :      |               | Requ         | est To Date :      |      |                |                    |        |         |
| Member Medicaid ID :     |               | Mem          | ber First Name :   |      |                | Member Last Na     | me :   |         |
| Effective Date :         |               | Expir        | ation Date :       |      |                |                    |        |         |
| Include PA Notifications | · O Yes O No  | O ALL Notifi | cation From Date : |      |                | Notification To Da | ate :  |         |
| Search Reset             |               |              |                    |      |                |                    |        |         |
| Re lest ID Membe         | r ID Last Nam | e First Name | Request Date       |      | Effective Date | Expiration Date    | Status | PA_Type |
|                          | MARSHA        |              | 5/18/2017 4:07:4   | 9 PM | 05/01/2017     | 08/16/2017         | Denied | Z       |

5. Click the **Admin Review** button at the bottom of the page to open the Administrative Review Request page.

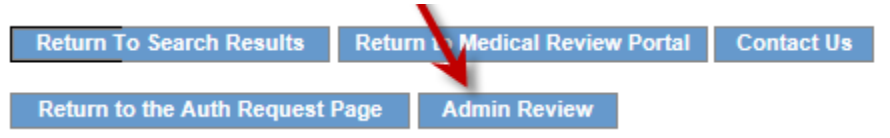

- 6. At the top of the form, the contact information for the requesting provider is inserted by the system. Verify that the information is correct. If not correct, edit the information. This is important because a no-reply email and contact message is sent to the email address noted on the review request form.
- 7. In the first text box, indicate why the review is being requested. In the second text box, provide additional clinical information that supports the request for Administrative Review, and

**specifically addresses the reason for the denial**. (If additional supporting documentation is to be attached, it is acceptable to note 'See attached' in the text box.)

Admin Review Request Information

| Request ID                                                | D:                                                                                           | CMO Request ID :                                                                               |                                                                           |                                                            |                           |                                                                                                    |                               |
|-----------------------------------------------------------|----------------------------------------------------------------------------------------------|------------------------------------------------------------------------------------------------|---------------------------------------------------------------------------|------------------------------------------------------------|---------------------------|----------------------------------------------------------------------------------------------------|-------------------------------|
| Please complete<br>approved or denie<br>you click Submit, | the following \$\$change requ<br>ed. You may be contacted b<br>a confirmation page will disp | iest\$\$ form. Please make yo<br>y a review staff member if th<br>olay. Use 'Create An Attachn | ur information as con<br>ere are any questions<br>ient' on that page to a | plete as possible,<br>concerning your<br>attach documents. | as this<br>\$\$chang<br>" | will be used for determining whether your \$\$change<br>ge request\$\$. You may attach documents to this requ | request\$\$ is<br>iest. After |
| You will receir<br>and email add                          | ve an email once this (<br>Iress) and make sure t                                            | Change Request/Record<br>hat the information is a                                              | sideration Requ                                                           | est is process<br>rect, edit the i                         | ed. Ple<br>nforma         | ease check All contact information (name, ation.                                                              | phone                         |
| Contact Name :                                            | Vickie Chandler                                                                              | Phone: 777-777-777                                                                             | Ext: Fax:                                                                 | 777-777-7777                                               | Email :                   | vickie.chandler@gmcf.org                                                                                      |                               |
| Provide Details                                           | for Admin Review.                                                                            |                                                                                                |                                                                           |                                                            |                           |                                                                                                    |                               |
| Admin Review de                                           | etails                                                                                       |                                                                                                |                                                                           |                                                            |                           |                                                                                                    | ~                             |
|                                                           |                                                                                              |                                                                                                |                                                                           |                                                            |                           |                                                                                                    | ~                             |
| Provide your rat                                          | tionale for changing the Pr                                                                  | ior Authorization Request.                                                                     |                                                                           |                                                            |                           |                                                                                                    |                               |
| Admin Review ra                                           | tionale                                                                                      |                                                                                                |                                                                           |                                                            |                           |                                                                                                    | _                             |
|                                                           |                                                                                              |                                                                                                |                                                                           |                                                            |                           |                                                                                                    | 0                             |
|                                                           |                                                                                              |                                                                                                |                                                                           |                                                            |                           |                                                                                                    | Ť                             |

- 8. Click **Submit**.
- 9. If the submission is successful, a page displays confirming that the review has been entered successfully; and the attachment panel is available. Attach any supporting documentation at this time.

| Admin Review Request Information |                   |                    |                    |           |                   |          |           |                   |                      |         |                          |
|----------------------------------|-------------------|--------------------|--------------------|-----------|-------------------|----------|-----------|-------------------|----------------------|---------|--------------------------|
|                                  |                   |                    |                    |           |                   |          |           |                   |                      |         |                          |
| Request ID :                     | 117051800002      | Contact Name :     | Vickie Chandler    | Phone :   | 777-777-7777      | Ext :    | Fax :     | 777-777-7777      | CMO Request ID :     | Email : | vickie.chandler@gmcf.org |
| Describe what                    | at you want char  | nged.              |                    |           |                   |          |           |                   |                      |         |                          |
| Provide your                     | rationale for cha | anging the Prior   | Authorization R    | equest.   |                   |          |           |                   |                      |         |                          |
| Admin Review                     | rationale         |                    |                    |           |                   |          |           |                   |                      |         |                          |
| Your Request                     | t has been succe  | essfully entered   | into the system.   | Should    | a review staff m  | ember    | have a    | any questions,    | you will be contacte | ed.     |                          |
| To attach doo                    | cuments, use Cre  | ate an Attachmer   | nt below. You may  | attach fi | les that are no m | nore tha | n appro   | oximately 20 pag  | ges.                 |         |                          |
| Create an At                     | ttachment         |                    |                    |           |                   |          |           |                   |                      |         |                          |
| If you want to                   | attach a docume   | ent to this Reques | t, click on "Brows | e", sele  | ct a document a   | nd then  | , click ( | on "Attach File". |                      |         |                          |
|                                  |                   |                    |                    |           |                   |          |           | Browse            | Attach File          |         |                          |
| Back                             |                   |                    |                    |           |                   |          |           |                   |                      |         |                          |

#### **Provider Notifications**

- 1. Providers will receive a No-Reply email when a request for an Administrative Review is received and again when the request has been processed. The email will be sent to the email address saved with Admin Review Request form. The email can also be viewed in the Contact Us Correspondence section of the PA.
- 2. If the denied decision is overturned (Approved), the provider will receive a No-Reply Email and a letter from DXC.

3. If the denied decision is upheld, in addition to a No-Reply Email, a denial letter will be attached in the Attached Files section on the PA.

Vickie Chandler vickie.chandler@gmcf.org

C17052400016 Z

| Attached Files                  |                   |             |                 |                 |      |                       |       |                |         |  |
|---------------------------------|-------------------|-------------|-----------------|-----------------|------|-----------------------|-------|----------------|---------|--|
| File                            | Туре              | Document N  | Name U          | User            |      | Date                  |       |                |         |  |
| AdminReviewDenial.pdf           | Attached By Nurse |             | VICKIE.0        | VICKIE.CHANDLER |      | 5/24/2017 11:30:03 PM |       |                |         |  |
|                                 |                   |             |                 |                 |      |                       |       |                |         |  |
| Change/Reconsideration Requests |                   |             |                 |                 |      |                       |       |                |         |  |
| Request Type                    | Date Requested    | CR Status   | Contact Name    | Contact Pl      | hone | Change Required       | С     | hange Ratior   | nale    |  |
| Reconsideration Reques          | t 05/24/2017      | Processed I | hhkhk           |                 | te   | estttttttt            | testt | ttttttt        |         |  |
| Admin Review Request            | 05/24/2017        | Processed   | Vickie Chandler | 777777777       | 7 A  | dmin Review details   | Adm   | nin Review rat | tionale |  |
| N                               |                   |             |                 |                 |      |                       |       |                |         |  |
| Contact Us Correspondence       |                   |             |                 |                 |      |                       |       |                |         |  |
| Corr ID Contac                  | t For Contact Nan | ne Co       | ontact Email    | Ph              | one  | Date Entered          |       | Processed      |         |  |
| 052400014 <u>Z</u>              | hhkhk             |             |                 |                 |      | 5/24/2017 10:29:10    | D PM  | Yes            |         |  |
| C17052400015 Z                  | hhkhk             |             |                 |                 |      | 5/24/2017 11:30:03    | 3 PM  | Yes            |         |  |

777-777-7777 5/24/2017 11:30:32 PM Yes